Click on Orders in Navigation bar and you will be launched to Current Orders screen.

| Return To Home                                               | Chart   | Document | Orders | &<br>Discharge |   |            |            | /<br>Sign |
|--------------------------------------------------------------|---------|----------|--------|----------------|---|------------|------------|-----------|
| <ul><li>Orders</li></ul>                                     |         |          |        |                |   |            | SUBMIT     | 0         |
| CURRENT                                                      | ENTER   |          | REG    | CONCILE        |   |            | TRANSFER   |           |
|                                                              | Add New |          |        |                |   |            |            |           |
| Favorites           Orders         Sets           Search All |         |          |        |                | F | ilter: All | ▼ Pt.Age ✓ | Wt.       |
| 📝 > Laboratory                                               |         |          |        |                |   |            |            |           |
| R > Medications                                              |         |          |        |                |   |            |            |           |
| 📩 🗸 Order Sets                                               |         |          |        |                |   |            |            |           |
| OBS Triage Labour & Delivery                                 |         |          |        |                |   |            |            | <u>↔</u>  |

• Click on Enter tab to enter new Insulin Order and then search by typing Insulin or the name of the Insulin e.g. Aspart, Glargine, etc.

| E<br>Return To        | <b>☆</b><br>Home |              |        |             |       | Chart | Document | Orders      | Lischarge |  |
|-----------------------|------------------|--------------|--------|-------------|-------|-------|----------|-------------|-----------|--|
| • Ord                 | ers              |              |        |             |       |       |          |             |           |  |
|                       | CURRENT          | r            | -      |             | ENTER |       |          | RE          | CONCILE   |  |
|                       |                  |              |        |             | Add   | New   |          | Process Ord | ers       |  |
| Favorites             | ▼ Orde           | ers Sets     | ins    | ul          |       |       |          |             |           |  |
| <u></u> <b>⊖</b> ≡ >  | insulin (r       | egular) infu | sion - | Paediatric  | IV    |       |          |             |           |  |
| <u>R</u> ⊕≡ >         | insulin (r       | egular) infu | sion 1 | L unit/mL I | v     |       |          |             |           |  |
| <u></u> ⊖≡ >          | insulin as       | spart SUB    | UT     |             |       |       |          |             |           |  |
| <u>R</u> ⊕≡ >         | insulin as       | spart/protar | nine 3 | 30/70 SUBC  | UT    |       |          |             |           |  |
| <u>R</u> <b>○</b> ≡ > | insulin de       | egludec St   | JBCUT  | r           |       |       |          |             |           |  |
| <u>R</u> <b>O</b> ∃ > | insulin de       | etemir SU    | всит   |             |       |       |          |             |           |  |
| <u>R</u> ⊕≡ >         | insulin gl       | argine SU    | всит   |             |       |       |          |             |           |  |

• Select the desired Insulin and the frequency that you will like to order

| R       OΞ > insulin (regular) infusion 1 unit/mL                                                                                                    |  |
|----------------------------------------------------------------------------------------------------|--|
| B SI SUBCUT SUBCUT                                                                                                    |  |
| ✓ insulin aspart [NovoRapid FlexTouch]                                                                                                    |  |
| DOSE unit SUBCUT TIDAC SCH                                                                                                    |  |
| ✓ insulin aspart [Novorapid]                                                                                                    |  |
| DOSE unit SUBCUT TIDAC SCH                                                                                                    |  |
| DOSE unit SUBCUT TIDAC SCH                                                                                                    |  |
| R         G≡ > insulin aspart/protamine 30/70         SUBCUT                                                                                                    |  |
| Image: Register of the second second sec |  |

• Expand the order string by clicking on

| R <sub>x</sub> | Ø∃ > insulin aspart SUBCUT                                                          |                  |                                   |       |   |
|----------------|-------------------------------------------------------------------------------------|------------------|-----------------------------------|-------|---|
|                | ∨ insulin aspart [NovoRapid Fl                                                      | exTouch]         |                                   |       |   |
| 1              | <ul> <li>insulin aspart [NovoRapid F</li> <li>*DOSE unit SUBCUT TIDAC SC</li> </ul> | lexTouch]<br>н 🔳 | <mark>1st</mark> 22/04/2021 16:30 | * New | ☆ |
|                | Label Comments                                                                      |                  |                                   |       |   |
|                | Dose Instruction                                                                    |                  |                                   | •     |   |
|                | $\checkmark$                                                                        |                  |                                   |       |   |

• Required fields will be highlighted in red and marked with an asterisk (\*) which is Dose in this case

| D≡ > insulir                                      | n aspart SUBCUT                                     |   |                                                              |   |
|---------------------------------------------------|-----------------------------------------------------|---|--------------------------------------------------------------|---|
| <ul> <li>insulin as</li> </ul>                    | part [NovoRapid FlexTouch]                          |   |                                                              |   |
| <ul> <li>insulin a</li> <li>*DOSE unit</li> </ul> | spart [NovoRapid FlexTouch]<br>: SUBCUT TIDAC SCH 📓 |   | 1st         22/04/2021 16:30         STOP DATE         * New |   |
| *Dose                                             |                                                     |   | *Start Date Today                                            | • |
| Units                                             | unit                                                |   | *Start Time 16:30                                            | • |
| *Route                                            | SUBCUT                                              | • | Stop Date                                                    | • |
| *Freq                                             | TIDAC                                               | • | Stop Time                                                    |   |
| *Sch                                              | SCH                                                 | • | Days                                                         |   |
| Monograph                                         | View                                                |   | Total Doses                                                  |   |
| ŧ                                                 | Additional Admin                                    |   | Notify Add/View                                              |   |
|                                                   |                                                     |   |                                                              |   |

• If Physician chooses to enter a scheduled dose, then the number of units can be entered in Give (units) section, for each mmol blood glucose.

| j≣ > insulin aspart SUBCU                                                                                                    |                       |
|----------------------------------------------------------------------------------------------------|-----------------------|
| Label Comments                                                                                                    |                       |
| Dose Instruction                                                                                                    | · · ·                 |
| Special Instructions                                                                                                    |                       |
|                                                                                                    |                       |
| Protocol                                                                                                    | insulin sliding scale |
| Protocol<br>Fill in the fields based on the form<br>Give units every X hours (de                                                                    | insulin sliding scale |
| Protocol<br>Fill in the fields based on the form<br>Give units every X hours (de<br>"Give (units)                                                   | insulin sliding scale |
| Protocol<br>Fill in the fields based on the form<br>Give units every X hours (de<br>*Give (units)<br>*for each (mmol blood glucose)                 | insulin sliding scale |
| Protocol<br>Fill in the fields based on the form<br>Give units every X hours (de<br>*Give (units)<br>*for each (mmol blood glucose)<br>*over (mmol) | insulin sliding scale |

• Once you have edited your order you can review it by clicking on the submit button, then confirm your entry with your PIN.

| SAVE      | 1 |
|-----------|---|
| Enter PIN |   |

• To Order IV Insulin or Insulin drip. Select IV Insulin Order set with reminders and reference links.

| CURRENT -                                 | ENTER                                        | RECONCILE                               | TRANSFER                                    |
|-------------------------------------------|----------------------------------------------|-----------------------------------------|---------------------------------------------|
|                                           | Add New                                      | Process Orders                          |                                             |
| Favorites 💌 Orders Sets 💌 insuli          | n                                            |                                         | Filter: All 🔻 Pt.Age 🗸                      |
| 🌠 🕽 🕻 Anti Insulin Antibodies             |                                              |                                         |                                             |
| 🗖 🗗 🗸 CRIT IV insulin 된 💽                 |                                              |                                         | Clear All Deselect                          |
| This order set is not intended for patien | ts with diabetic ketoacidosis or hyperglycen | nic hyperosmolar non-ketotic state, o   | r as a therapy for hyperkalaemia.           |
| ✓ Reminders                               |                                              |                                         |                                             |
| Diabetes Canada Clinical Practice Guide   | line: In-Hospital Management of Diabetes (   | click on link).                         |                                             |
| Please review the patient's diet and ens  | ure they are on a diabetic option.           |                                         |                                             |
| ✓ Patient Care                            |                                              |                                         |                                             |
| ✓ POC Capillary Blood Glucose             |                                              |                                         |                                             |
| Q1HRX1,Q2HR                               | New                                          | 22/04/2021 12                           | :30                                         |
|                                           |                                              |                                         |                                             |
| ✓ IV Solutions                            |                                              |                                         |                                             |
| Insulin dependant diabetics are unable    | to move glucose into the cells without the a | dministration of insulin. Administratio | on of dextrose without insulin can induce D |
| Patients on IV insulin should be on a sir | nultaneously administered IV solution conta  | ining glucose for safety while NPO or   | not receiving enteral feeds or TPN.         |
| ✓ D5W + NS                                |                                              |                                         |                                             |
| dextrose 5% and NaCl 0.9% [D5W+Na         | Cl 0.9%] 1,000 ml                            |                                         |                                             |
| 75 mls/hr IV CONTINUOUS SCH               |                                              |                                         |                                             |
| ✓ D5W + NS with KCl 20 mmol/L             | -                                            |                                         |                                             |
| KCI 20 mmol in D5W & NaCI 0.9% [KCI       | 20 mmol/L in D5W & NaCl 0.9%] 1,000 ml       |                                         |                                             |
| 75 mls/hr IV CONTINUOUS SCH               |                                              |                                         |                                             |
| ✓ D5W + NS with KCl 40 mmol/L             | -                                            |                                         |                                             |
| KCI 40 mmol in D5W & NaCl 0.9% [KCl       | 40 mmol/L in D5W & NaCl 0.9%] 1,000 ml       |                                         |                                             |
|                                           |                                              |                                         |                                             |

Click on the Protocol to view and select the Protocol

| CURRENT -                                                         | ENTER                             | RECONCILE        |             | TRANSFER       |
|-------------------------------------------------------------------|-----------------------------------|------------------|-------------|----------------|
|                                                                   | Add New                           | Process Orders   | ·           |                |
| rites 💌 Orders Sets 💌 insulin                                     |                                   |                  | Filter: All | ▼ Pt.Age ✓ Wt. |
| 🖻 🗸 CRIT IV insulin 된 💽                                           |                                   |                  | Clear All   | Deselect 🔶 ★   |
| ✓ IV Solutions                                                    |                                   |                  |             |                |
| 75 mls/hr IV CONTINUOUS SCH                                       |                                   |                  |             |                |
| ✓ D5W + NS with KCl 40 mmol/L                                     |                                   |                  |             |                |
| KCl 40 mmol in D5W & NaCl 0.9% [KCl 40 m                          | mol/L in D5W & NaCl 0.9%] 1,000 m | I                |             |                |
| 75 mls/hr IV CONTINUOUS SCH                                       |                                   |                  |             |                |
| > Medications                                                     |                                   |                  |             |                |
| ∨ insulin (regular) infusion 1 unit/mL                            |                                   |                  |             |                |
|                                                                   | R ; NovoLIN ge Toronto]           | 22/04/2021 12:30 |             | New            |
| <ul> <li>Protocol Hypoglycemia Managemen</li> </ul>               | t                                 |                  |             |                |
| As Per Protocol                                                   | New                               | 22/04/2021 12    | :30         |                |
| Reflexed Orders from Protocol Hyport<br>(Hypoglycemia Management) | oglycemia Management (CRIT I      | V insulin) 🖸 🚺   |             | Deselect       |
| ➤ Notify MRP if Blood Glucose is                                  |                                   |                  |             |                |
| Once                                                              |                                   |                  |             | ~              |

| CURI        | RENT      |           | -       |              | ENTER               |                              | RECONCIL                    |                  |                          |     | eLea     | 2   |
|-------------|-----------|-----------|---------|--------------|---------------------|------------------------------|-----------------------------|------------------|--------------------------|-----|----------|-----|
|             |           | Edit      | Pro     | tocol        |                     |                              |                             |                  |                          | Can | cel Save | F C |
| Favorites 👻 | Orders    | > insulir | n huma  | n regular [I | HumuLIN R ; NovoL   | IN ge Toron                  | to] 100 unit IV TITR        |                  |                          |     |          | RE  |
| 🛅 ⊕≣ ∨ CRIT | T IV ins  | Start: 2  | 2/04/20 | 021 12:30    | Stop:               |                              |                             |                  |                          |     |          |     |
| V IV Solu   | tions     |           | *Titr   | ation Proto  | col                 | insulin infus                | sion non DKA                |                  |                          | -   |          |     |
| 75 mls/ł    | hr IV CON |           |         |              |                     | insulin infu<br>insulin infu | ision A<br>ision B          |                  |                          |     |          | 1   |
| ∨ D5W +     | NS with   |           |         |              | Condition           | insulin infu                 | sion non DKA                |                  | Instruction              |     |          |     |
| 🔽 KCI 40    | mmol i    |           |         |              | PERFUSION INITIA    | Search All                   | Protocols Q                 |                  |                          |     |          |     |
| 0.9%]       |           |           |         |              | Initial Blood Gluco | se (BG)                      | Infusion starting rate      | First blood glue | cose                     |     |          |     |
| IV CONTIN   | NUOUS 7   |           |         |              | 10.1 - 13           |                              | = 1 unit/hour               | 1 hour after in  | fusion start             |     |          |     |
| Label Comm  | nents     |           |         |              | 13.1 - 16           |                              | = 2 units/hour              |                  |                          |     |          |     |
|             | _         |           |         |              | 16.1 - 20           |                              | = 3 units/hour              |                  |                          |     |          | tra |
| > Medicat   | tions     |           |         |              |                     |                              |                             | ][               |                          |     |          | ror |
| ✓ insulin   | (regular  |           |         |              | IF THE CURRENT E    | G IS:                        | HIGHER THAN PREVIOUS L      | LOWER THAN F     | PREVIOUS LEVEL BY LESS T |     |          |     |
| 🔽 > insul   | in huma   |           |         |              |                     |                              |                             |                  |                          |     |          |     |
| 100 unit    | IV TITR   |           |         |              | Current Blood Gl    | ucose (B                     | Rate Adjustment             | Next Point of    | Care Testing             |     |          |     |
| Label Comn  | nents     |           |         |              | 4 and under         |                              | Hold Infusion; Treat as per | xxxxxxxxxxx      | x                        |     |          |     |
|             |           |           |         |              |                     |                              | Resume infusion at 50% of   |                  |                          |     |          |     |
| > Protoco   | Hypog     |           |         |              |                     |                              | BG greater than 10 mmol/L   |                  |                          |     |          | m   |
| 🔽 As Per    | Protocol  |           |         |              | 4.1 - 7.9           |                              | Reduce rate by 1 unit/hour  | Repeat BG in 2   | hours                    |     |          |     |
|             |           |           |         |              | 8 - 10              |                              | Target (no change in rate)  | Repeat BG in 4   | hours                    |     |          |     |
| ✓ Reflexe   | d Orders  |           |         |              | 10.1 - 12           |                              | Increase rate 0.5 unit/hour | Repeat BG in 2   | hours                    |     |          |     |
| ✓ Hypoglyce | emia Man  |           |         |              | 12.1 - 15           |                              | Increase 1 unit/hour        | Repeat BG in 2   | hours                    |     | •        |     |

• Once you have edited your order you can review it by clicking on the submit button, then confirm your entry with your PIN.

|           | SAVE | 1 |
|-----------|------|---|
| Enter PIN | 1    |   |